## McKesson CSOSManager<sup>™</sup>

### A more convenient solution for your Class II narcotics ordering needs

**M**<u>C</u> **KESSON** 

With CSOSManager integrated directly into McKesson SupplyManager<sup>™</sup>, real-time reporting and online return requests are now available for customers that are DEA-enrolled and have their digital CSOS certificate. CSOSManager uses DEA-approved public key infrastructure (PKI) technology, which is designed to enable secure electronic transmission of your CII narcotics order. CSOSManager eliminates the need to prepare paper 222 forms.

Before you can use CSOSManager, customers will have to enroll individually with the DEA to get a personal CSOS certificate.

Once you are enrolled and have installed your digital certificate, you can digitally sign for CII orders that are made through SupplyManager.

## **Five benefits of CSOSManager**

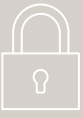

### **Designed for Security**

CSOSManager uses DEA-approved PKI technology

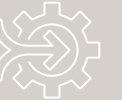

#### Integrated

- CSOSManager works whether you place your orders through:
  - cXML
  - EDI
  - Phone
  - McKesson SupplyManager<sup>SM</sup>
  - Your Account Manager

#### Efficient

- · Unlimited lines per order (no more 10-line paper form limitations)
- Faster delivery times with most orders arriving next day

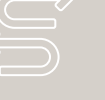

#### **Flexible**

Paper 222 forms are still supported for contingencies and returns

#### **Cost effective**

Provided at no additional cost

## Signing up is as easy as 1-2-3

### **1** Obtain your DEA signing certificate

All new CSOS users will need to obtain a personal CSOS signing certificate by going to **https://deaecom.gov** 

### What you need for your DEA CSOS application

- DEA license number
- Your social security number
- Your individual email address
- · An Internet-connected computer with printer capabilities (Macs are not compatible)

#### **DEA** enrollment options

- · Form DEA-251 to enroll as a registrant
- Form DEA-252 to enroll as a coordinator
- Form DEA-253 to enroll as power of attorney
- Form DEA-254 to request more than one DEA registration number

#### **2** When the DEA approves your application,

you will receive activation notices in 4 to 8 weeks

- Access codes will be sent via email and passwords will arrive through postal mail with instructions on how to retrieve your CSOS signing certificate.
- Once you have retrieved your certificate from the DEA, please submit **this form** to notify our CSOS support team that you are ready to install your signing certificate.

### **3** Register your DEA signing certificate on SupplyManager

- Locate your personal CSOS signing certificate(s) on your computer. This file is typically located in the "Downloads" folder and has a .p12 file extension (example, filename.p12)
- 2 Change the file name to the DEA number using uppercase letters (example: 'AA1234567').
- **3** Log in to your SupplyManager account with a user ID that has permissions to sign CSOS orders.
- 4 Hover over "Orders" and select "CSOS Orders".
- 5 Select "Upload CSOS Signing Certificates".

| M⊆KESSON                                                                      |                          | Shop Products 🗸 Orders 🗸         | Reports 🛩 Resour | rces Need Help?           | CSOS User ~           |
|-------------------------------------------------------------------------------|--------------------------|----------------------------------|------------------|---------------------------|-----------------------|
| All Products  What can we help you find?                                      |                          |                                  | ٩                |                           | <b>(</b> 0)<br>\$0.00 |
| CSOS User > Controlled Substance Orders<br>Controlled Substance Ordering Syst | em                       |                                  | Upk              | oad CSOS Signing Certific | ates CSOS Help        |
| APPLY FILTERS Last 30 Days  Shipping Address                                  | Status 🛩 APPLY           | Bearch within your Order Summary |                  | ٩                         | Clear All 🗙           |
| Options 🛩                                                                     |                          |                                  |                  |                           | Display 25 ¥          |
| PO NAME      ORDER #                                                          | ORDER DATE   DROP SHIP # | DEA LICENSE LAST UPDAT           | E - STATUS       | 3.                        |                       |

6 Review the one-time user agreement and select "I Agree"

| MEKESSON                                                     |                                                                                                    | Shop Products 🗸                                                                                                    | Orders 🗸                                                                                                    | Reports 🗸                      | Resources | Need Help? | CSOS User ¥            |
|--------------------------------------------------------------|----------------------------------------------------------------------------------------------------|----------------------------------------------------------------------------------------------------|----------------------------------------------------------------------------------------------------|--------------------------------|-----------|------------|------------------------|
| All Products - What can we help you find?                    |                                                                                                    |                                                                                                    |                                                                                                    | ۹                              |           |            | <b>1</b> (0)<br>\$0.00 |
| My Account > Controlled Substance Orders > CSOS - Manage Cer | tificates                                                                                                    |                                                                                                    |                                                                                                    |                                |           |            |                        |
| Managing CSOS Certificates                                   |                                                                                                    |                                                                                                    |                                                                                                    |                                |           |            |                        |
|                                                              | Remote Certificate Wizard           Image: Comparison of the state of the state of the | ato<br>1<br>TT<br>Certificate to a Drummond-certal<br>purposes from internet-cepat<br>purposes from internet-cepat<br>internet are exclusively your regre-<br>different areylicate arever ROSs<br>in this user agreement. | 3<br>Upload Certification<br>Witzerd Step 2<br>is devices<br>consulty: A unique<br>oneshilly: A unique<br>sectors<br>must be created | te<br>tal<br>liogn<br>n n c S. |           |            |                        |
|                                                              | Powered by Express222 / Legisym                                                                                                    | LLC. Privacy Policy                                                                                                    |                                                                                                    |                                |           |            |                        |

Select Upload Type (single or multiple)

- If only uploading one certificate, enter the DEA number and select the certificate file
- Enter a password. It must match the password used when you exported the certificate from your browser
- Click "Next"

| -                                                                                                    | -                                   | -                                   |
|----------------------------------------------------------------------------------------------------|-------------------------------------|-------------------------------------|
| $\bigcirc$                                                                                                    | 2                                   | 3                                   |
| End User<br>Agreement                                                                                               | Upload Certificate<br>Wizard Step 1 | Upload Certificate<br>Wizard Step 2 |
|                                                                                                    | -                                   |                                     |
| pload Certificate Wizard Ste                                                                                        | p1                                  |                                     |
| Unload Type:                                                                                                    |                                     |                                     |
| Single Upload     Multiple Upl                                                                                      | load                                |                                     |
|                                                                                                    |                                     |                                     |
| Digital Certificate (PFX/P12) File:*                                                                                |                                     |                                     |
| Digital Certificate (PFX/P12) File:*                                                                                |                                     |                                     |
| Digital Certificate (PFX/P12) File:*<br>Choose File<br>AS2147786.ptx                                                |                                     |                                     |
| Digital Certificate (PFX/P12) File:*<br>Choose File<br>AS2147786.pfx<br>File Uploaded Successfully                  |                                     |                                     |
| Digital Certificate (PFX/P12) File: *<br>Choose File<br>AS2147786.ptx<br>File Uploaded Successfully<br>DEA# Number: |                                     |                                     |

- If uploading multiple certificates, you do not enter a DEA number
  - Select the zip file containing your certificates NOTE: All files in the zip file must have the same password
  - Enter a password. It must match the password used when you exported the certificates
  - · Click "Next"

| emote Certificate Wizard                         |                                     |                                     |
|--------------------------------------------------|-------------------------------------|-------------------------------------|
| $\bigcirc$                                       | 2                                   | 3                                   |
| End User<br>Agreement                            | Upload Certificate<br>Wizard Step 1 | Upload Certificate<br>Wizard Step 2 |
|                                                  |                                     |                                     |
| Upload Certificate Wizard Step 1                 |                                     |                                     |
| *All fields are mandatory                        |                                     |                                     |
|                                                  |                                     |                                     |
| Upload Type:                                     |                                     |                                     |
| Upload Type:<br>O Single Upload  Multiple Upload |                                     |                                     |

#### **Password and Security Questions**

The first time you set up your certificate store, you will be prompted to enter a password to be used each time you access the certificate store. There's also a security question to be used in case you need to recover your password

- Enter a strong password and confirm the password
- Enter a security question that you will remember the answer to
- Enter the security answer
- · Click "Finish"

8

| emote Certificate Wizard                                                                                                    |               |                    |
|----------------------------------------------------------------------------------------------------|---------------|--------------------|
|                                                                                                    |               |                    |
| 0                                                                                                    | 0             |                    |
| Endliser                                                                                                    | U             | Upload Cartificate |
| Agreement                                                                                                    | Wizard Step 1 | Wizard Step 2      |
| pload Certificate Wizard Step 2<br><i>"All fields are mandatory</i><br>Certificate Store Password: "                                                                    |               |                    |
| pload Certificate Wizard Step 2<br>*All fields are mandatory<br>Certificate Store Password: *                                                                           |               |                    |
| pload Certificate Wizard Step 2<br>*All fields are mandatory<br>Certificate Store Password: *                                                                           |               |                    |
| pload Certificate Wizard Step 2<br>"All fields are mandatory<br>Certificate Store Password: "<br>Password stringth: Vey strong                                          |               |                    |
| pload Certificate Wizard Step 2<br>"All fields are mandatory<br>Certificate Store Password: "<br>Password atrength: Very strong<br>Confirm Certificate Store Password." |               |                    |
| Pload Certificate Wizard Step 2 All fields are mandatory Certificate Store Password *                                                                                   |               |                    |
| pload Certificate Wizard Step 2     All fields are mandatory     Certificate Store Password *                                                                           |               |                    |

**M**<sup>C</sup>KESSON Shop Products • Orders • Reports • Resources Need Help? (SOS User • ■ All Products What can we help you find: Q My Account > Controlled Substance Orders > CSOS - Manage Certificates Managing CSOS Certificates USER CERTIFICATE STORE SETUP IS COMPLETED Certificate Store Certificate List 0 
 Issued To
 DEA#
 Partner
 Issuing Date
 Expiration Date
 Schedule
 ValidCA2025 SCColon AS2147786 Corporate Pharmacy DBA:Hometown Pharmacy 03-Mar-2022 01-Mar-2025 2, 2N, 3, 3N, 4, 5 
 ValidCA2025 ValidOrderThree
 AS2778377
 ValidCA ValidOrderThree
 03-Mar-2022
 01-Mar-2025
 2, 3, 3N, 4, 5

 ValidCA2025
 BA 1036641
 ValidCA ValidOrderTen
 03-Mar-2022
 01-Mar-2025
 2, 2N, 3, 3N, 4, 5

 ValidCA20303
 ValidCA20303
 ValidCA20303
 ValidCA20303
 ValidCA20303
 ValidCA20303
 ValidCA20303
 ValidCA20303
 ValidCA20303
 ValidCA20303
 ValidCA20303
 ValidCA20303
 ValidCA20303
 ValidCA20303
 ValidCA20303
 ValidCA20303
 ValidCA20303
 ValidCA20303
 ValidCA20303
 ValidCA20303
 ValidCA20303
 ValidCA20303
 ValidCA20303
 ValidCA20303
 ValidCA20303
 ValidCA20303
 ValidCA20303
 ValidCA20303
 ValidCA20303
 ValidCA20303
 ValidCA20303
 ValidCA20303
 ValidCA20303
 ValidCA20303
 ValidCA20303
 ValidCA20303
 ValidCA20303
 ValidCA20303
 ValidCA20303
 ValidCA20303
 ValidCA20303
 ValidCA20303
 ValidCA20303
 ValidCA20303
 ValidCA20303
 ValidCA20303
 ValidCA20303
 ValidCA20303
 ValidCA20303
 ValidCA20303
 ValidCA20303
 ValidCA20303
 ValidCA20303
 ValidCA20303
 ValidCA20303
 ValidCA20303
 ValidCA20303
 ValidCA20303
 ValidCA203033
 ValidCA203033
 ValidCA20303 
 ValidCA2025
 ValidCA2025
 01-Mar-2022
 01-Mar-2025
 2, 2N, 3, 3N, 4, 5

 ValidCA2025
 ValidCA42025
 BP1245488
 Jane Doe/
 03-Mar-2022
 01-Mar-2025
 2, 2N, 3, 3N, 4, 5

 ValidCA2025
 BP1245488
 Jane Doe/
 03-Mar-2022
 01-Mar-2025
 2, 2N, 3, 3N, 4, 5

 ValidCA2025
 BP1245488
 Jane Doe/
 03-Mar-2022
 01-Mar-2025
 2, 2N, 3, 3N, 4, 5

 C
 Q
 H
 H
 Page 1
 of 1
 H
 10
 ∨
 View 1 - 6 of 6
 Upload New Certificate Manage Security Details Remove Selected Certificates Export Selected Certificates Finish

Once you're finished with the password and security question, you should see your certificate store.

If you need additional support in setting up your CSOS platform, please schedule time with our CSOS Technical Support team via the following link: **https://mck.ink/csos-webinar** 

Please note: you will need to have your CSOS certificate number prior to scheduling an appointment.

## **Your order experience**

### You order CII narcotics with:

- cXML
- EDI
- Phone
- McKesson SupplyManager<sup>SM</sup>
- Your Account Manager
- We will send you an email if items require your signature
- You must login to SupplyManager to sign your digital CSOS certificate
- We will email you when your signature is accepted
- We will ship your order from McKesson Pharmaceutical
- Once your order is physically received, you must go in to SupplyManager to receive and archive the order

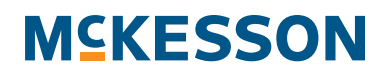

## Signature required email

| [ACTION REQUIRED] CSOS Order #70716274 Requires Your Sign                                                                | ature                                                                                                    |                                  |                                                                                         |         |             |                           |           |
|----------------------------------------------------------------------------------------------------|----------------------------------------------------------------------------------------------------|----------------------------------|-----------------------------------------------------------------------------------------|---------|-------------|---------------------------|-----------|
| BC To CSOS User<br>Retention Policy, FLD - Inbox Delete after 90 Days (90 days)                                          |                                                                                                    | Expires 11/9/2022                |                                                                                         | ← Reply | ≪ Reply All | → Forward<br>Thu 8/11/202 | 2 8:02 AM |
| MEKESSON                                                                                                    |                                                                                                    |                                  |                                                                                         |         |             |                           |           |
| CSOS Order #70716274 requires your signature.<br>Purchase Orden: Ny Drug Order,<br>Order # 7071527<br>CSOS ID: 220289937 | Account #: 3752233<br>Account MetKesson Demo Account<br>DEA Account: BA5834453<br>Date Submitted: 8/10/22 |                                  | Ship To:<br>555.4444<br>McKasson Damo Account<br>1234 Main Street<br>Richmond, VA 23222 |         |             |                           |           |
| Please follow this link to sign your order: <u>CSOS Order #70716274</u> .                                                |                                                                                                    |                                  |                                                                                         |         |             |                           |           |
| If you have questions about this order, please contact SupplyManager Support @ 1-800-422-0280, option 6 and              | refer to order #70716274.                                                                                 |                                  |                                                                                         |         |             |                           |           |
| Please do not reply to this auto-generated email.                                                                        |                                                                                                    |                                  |                                                                                         |         |             |                           |           |
|                                                                                                    | MCRESSON MEDICAL-SURGICAL, INC PROPRIET                                                                   | ARY AND CONFIDENTIAL INFORMATION |                                                                                         |         |             |                           |           |
|                                                                                                    |                                                                                                    |                                  |                                                                                         |         |             |                           |           |

## CSOS order view in SupplyManager

|        | Products 🗸 | What can we help you find?                                                                   |                              |             |     |         | Q       |                                                                                           | <b>(</b> 0)<br>\$0.00               |
|--------|------------|----------------------------------------------------------------------------------------------|------------------------------|-------------|-----|---------|---------|-------------------------------------------------------------------------------------------|-------------------------------------|
| CSO    | S Orde     | Controlled Substance Orders > Order #70716276                                                |                              |             |     |         |         | ORDER SUMMARY<br>Status<br>Customer PO                                                    | Signature Required<br>My Drug Order |
| LINE # | ITEM #     | ITEM DESCRIPTION                                                                             | MANUFACTURER                 | NDC -       | UOM | SHIPPED | ORDERED | PO (Drop Ship)<br>Order Number                                                            | 30756118<br>70716276                |
| 1      | 368820     | Fentanyl Citrate, Preservative Free 50 mcg / mL Injection Vial 2 mL CII                      | Hospira                      | 00409909422 | PK  |         | 1       | Date<br>CSOS ID                                                                           | 08/10/2022<br>22X289938             |
| 2      | 903886     | Hydrocodone Bitartrate / Acetaminophen 7.5 mg - 325 mg / 15 mL<br>Solution Bottle 473 mL CII | Pharmaceutical<br>Associates | 00121077216 | EA  |         | 1       | DEA License                                                                               | BA5634453                           |
|        |            |                                                                                              |                              |             |     |         |         | 🗹 SIGN C                                                                                  | RDER                                |
|        |            |                                                                                              |                              |             |     |         |         | Billing Account<br>5555555<br>McKesson Demo Acc<br>1234 Main Street<br>Richmond, VA 23222 | count                               |
|        |            |                                                                                              |                              |             |     |         |         | 5554444<br>McKesson Demo Ac<br>1234 Main Street<br>Richmond, VA 23222                     | count                               |
|        |            |                                                                                              |                              |             |     |         |         | PDF AND EXPOR                                                                             | T OPTIONS <del>-</del>              |

## **CSOS** signing application

| $\checkmark$ | Rev | iew & S                            | Sign CS(                              | DS Order                                                                                                    |                                                                                                    |                                                         |                 |                 |                  |                  | ×      |
|--------------|-----|------------------------------------|---------------------------------------|----------------------------------------------------------------------------------------------------|----------------------------------------------------------------------------------------------------|---------------------------------------------------------|-----------------|-----------------|------------------|------------------|--------|
|              |     | APPRO<br>D:<br>cKesson<br>ATE: 202 | Corporatio                            | SKIP REMOVE                                                                                                    |                                                                                                    |                                                         |                 |                 |                  |                  |        |
|              |     | No. of<br>Pkgs                     | Package                               | Name of Item                                                                                                    |                                                                                                    | Code                                                    | Pkgs<br>Shipped | Date<br>Shipped | Pkgs<br>Received | Date<br>Received |        |
|              | 1   | 1.0000                             |                                       | 368820 Fentanyl Citrate, Preservat                                                                                                    | tive Free 50 mcg / mL In                                                                                                    | 00409909422                                             |                 |                 |                  |                  |        |
|              | 2   | 1.0000                             |                                       | 903886 Hydrocodone Bitartrate / A                                                                                                    | cetaminophen 7.5 mg - 32                                                                                                    | 00121077216                                             |                 |                 |                  |                  |        |
|              |     | Servic<br>Order<br>Specia          | ce Contrac<br>Number:<br>al Instructi | DEA Registration No.<br>BA5634453<br>Schedules<br>•• UNKNOWN ••<br>CSOS ID<br>22X100129<br>This is not a DEA issues<br>t: McKesson Batch<br>70716276<br>ions:<br>SKIP REMOVE<br>Powered | Name and Address of Regis<br>*** DIGITAL SIGNATURE<br>*** NOT VALID IF PRI<br>SIGNED BY:<br>SM M 3776351<br>McKesson Demo Acco<br>1234 Main Street<br>Richmond, VA 23222<br>d Form 222. This form is an<br>by Express222 / Legisym, L | IS MISSING ***<br>NTED ***<br>count<br>vailable for con | venience        |                 |                  |                  |        |
|              |     |                                    |                                       |                                                                                                    |                                                                                                    |                                                         |                 |                 |                  |                  | CANCEL |

## **Review and sign CSOS order**

| ~ | Review & Sign CSOS Order                                                                                                    |
|---|----------------------------------------------------------------------------------------------------|
|   |                                                                                                    |
|   | Approved e222 Forms Pending Signature                                                                                       |
|   | You have 1 approved order waiting to be signed.<br>To sign this order, please enter your remote certificate store password: |
|   | Certificate Store Password:                                                                                                 |
|   | Go                                                                                                    |
|   |                                                                                                    |
|   | Powered by Express222 / Legisym, LLC. Privacy Policy                                                                        |

## Successful signature email

| Signing Successful for CSOS Order #70714279                                                                                                    |                                                                                                    | ← S Reply 《 Reply All → Forward …<br>Thu 8/11/2022 8/02 AM                            |
|----------------------------------------------------------------------------------------------------|----------------------------------------------------------------------------------------------------|---------------------------------------------------------------------------------------|
| MCKESSON CSOS Order #70714279 has been signed successfully and submitted for pr                                                                                      | rocessing.                                                                                                    |                                                                                       |
| Puchase Orden: Mr Drug Order<br>Orden II: 70714279<br>CGOS ID: 22X289935                                                                                             | Account #: 2792233<br>Account Maxee: McKesson Demo Account<br>DDA Account:<br>Date Submitted: 8/9/22                                                     | Shi fu<br>555.444<br>McKesson Demo Account.<br>1234 Main Street<br>Richmond, VA 23222 |
| Reminder: Please keep track of and back up your CSOS carbon copies and receipts. These files must be accessibil<br>Please do not reply to this auto-generated email. | le in the event you are audited by the DEA. For further assistance or questions about this order, contact McKesson CSOS Technical Support @ 1-800-422-02 | 80, option 6 and refer to order #70714279.                                            |
|                                                                                                    | MCKESSON MEDICAL-SURGICAL, INC PROPRIETARY AND CONFIDENTIAL INFORMATION                                                                                  |                                                                                       |

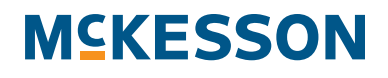

## **CSOS** order status

| ≡      | All Products ~ What can                 | we help you find?             |              |               |                        | Q                 |                     | (0)<br>\$0.00            |
|--------|-----------------------------------------|-------------------------------|--------------|---------------|------------------------|-------------------|---------------------|--------------------------|
| Со     | <ul> <li>Controlled Substant</li> </ul> | nce Orders<br>ce Ordering Sys | tem          |               |                        |                   | Upload CSOS Signing | Certificates 😧 CSOS Help |
| API    | PLY FILTERS                             |                               |              |               |                        |                   |                     |                          |
|        | Last 30 Days 🗸                          | Shipping Address 🗸            | Status 🗸     | APPLY         | Search within your Ord | der Summary       |                     | Q Clear All X            |
| Option | My Drug (                               | Drder                         |              |               |                        |                   |                     | Display 25 v             |
|        | PO NAME -                               | ORDER # 🔺                     | ORDER DATE - | DROP SHIP # • | DEA LICENSE            | LAST UPDATE -     | STATUS -            |                          |
|        | My Drug Order                           | 70716276                      | 08/10/2022   | 30756118      | BA5634453              |                   | SIGNATURE VERIFIED  | VIEW >                   |
|        | CSOS Test Order 8/10                    | 70716274                      | 08/10/2022   | 30756117      | BA5634453              |                   | SIGN ORDER          | VIEW >                   |
|        | LSMORERON810                            | 70715416                      | 08/10/2022   | 30756090      | BA5634453              |                   | SIGN ORDER          | VIEW >                   |
|        | My Drug Order                           | 70714279                      | 08/09/2022   | 30756062      | BA5634453              | 08/09/2022 Signed | SIGNATURE VERIFIED  | VIEW >                   |
|        | My Drug Order                           | 70708247                      | 08/03/2022   | 30755390      | BA5634453              | 08/03/2022 Signed | SIGNATURE VERIFIED  | VIEW >                   |
|        | LSMDEVORDER2                            | 70707038                      | 08/02/2022   | 30755171      | BA5634453              |                   | C SIGN ORDER        | VIEW >                   |
|        | LSMDEVORDER                             | 70707037                      | 08/02/2022   | 30755170      | BA5634453              |                   | SIGN ORDER          | VIEW >                   |

## **CSOS** order receiving

| =[     | All Products ~ Wh | at can we help you find? | ¢.           |               |                  | c                 | 4                 | (0)<br>\$0.00                 |
|--------|-------------------|--------------------------|--------------|---------------|------------------|-------------------|-------------------|-------------------------------|
| Со     | Controlled        | Substance Orders         | ng System    |               |                  |                   | Upload CSOS Sign  | ng Certificates 🛛 😧 CSOS Help |
| AP     | PLY FILTERS       | Shipping Add             | ress 🗸 St    | atus 🗸 APPLY  | Search within yo | ur Order Summary  |                   | Q Clear All X                 |
| Option | 15 🗸              |                          |              |               |                  |                   |                   | Display 25 🗸                  |
|        | PO NAME 🔺         | ORDER # 🔺                | ORDER DATE - | DROP SHIP # 🔺 | DEA LICENSE      | LAST UPDATE 🔺     | STATUS 🔺          |                               |
|        | My Drug Order     | 70691707                 | 07/15/2022   | 30752815      | BA5634453        | 07/15/2022 Signed | READY FOR RECEIPT | VIEW >                        |
|        | My Drug Order     | 70691706                 | 07/15/2022   | 30752814      | BA5634453        | 07/15/2022 Signed | READY FOR RECEIPT | VIEW >                        |
|        | My Drug Order     | 70691704                 | 07/15/2022   | 30752812      | BA5634453        | 07/15/2022 Signed | READY FOR RECEIPT | VIEW >                        |

## Finalize your CSOS order

|           | Products 🛩    | What can we help you find?                                                                   |                              |                          |     |                   | Q       |                                                         | <b>)</b> (0)<br>\$0.00                                     |
|-----------|---------------|----------------------------------------------------------------------------------------------|------------------------------|--------------------------|-----|-------------------|---------|---------------------------------------------------------|------------------------------------------------------------|
| Controlle | d Substance C | rders > Order #70691707                                                                      |                              |                          |     |                   |         | ORDER SUMMARY                                           |                                                            |
| LINE #    | S Urde        | UTGER #/U691/U/                                                                              |                              |                          | UOM | SHIPPED           | ORDERED | Status<br>Customer PO<br>PO (Drop Ship)<br>Order Number | Ready For Receipt<br>My Drug Order<br>30752815<br>70691707 |
| 1         | 903886        | Hydrocodone Bitartrate / Acetaminophen 7.5 mg - 325 mg / 15<br>mL Solution Bottle 473 mL CII | Pharmaceutical<br>Associates | 00121077216              | EA  | 3                 | 3       | Date<br>CSOS ID<br>DEA License                          | 07/15/2022<br>22X289900<br>BA5634453                       |
|           |               |                                                                                              |                              | DATE RECEIVED            |     | QUANTITY RECEIVED |         |                                                         |                                                            |
|           |               |                                                                                              |                              | 07/15/2022               |     | 3                 |         | SAVE FOR                                                | LATER                                                      |
| 2         | 701606        | Ultiva® Remifentanil HCl, Preservative Free 1 mg / 3 mL<br>Injection Vial 3 mL               | Mylan Pharmaceuticals        | 67457019803              | СТ  | 2                 | 2       | 🏓 FINALIZI                                              | ORDER                                                      |
|           |               |                                                                                              |                              | DATE RECEIVED            |     | QUANTITY RECEIVED |         | Pilling Account                                         |                                                            |
|           |               |                                                                                              |                              | 08/08/2022               |     | 2                 |         | 5555555<br>McKesson Demo Acco                           | unt                                                        |
| 3         | 368820        | Fentanyl Citrate, Preservative Free 50 mcg / mL Injection Vial 2 mL CII                      | Hospira                      | 00409909422              | PK  | 1                 | 1       | 1234 Main Street<br>Richmond, VA 23222                  |                                                            |
|           |               |                                                                                              |                              | DATE RECEIVED 07/25/2022 |     | QUANTITY RECEIVED |         | 55554444                                                |                                                            |
|           |               |                                                                                              |                              |                          |     | 1                 |         |                                                         |                                                            |
|           |               |                                                                                              |                              |                          |     |                   |         | 1234 Main Street<br>Richmond, VA 23222                  | unt                                                        |
|           |               |                                                                                              |                              |                          |     |                   |         | PDF AND EXPOR                                           | T OPTIONS <del>-</del>                                     |
|           |               |                                                                                              |                              |                          |     |                   |         | 61                                                      |                                                            |

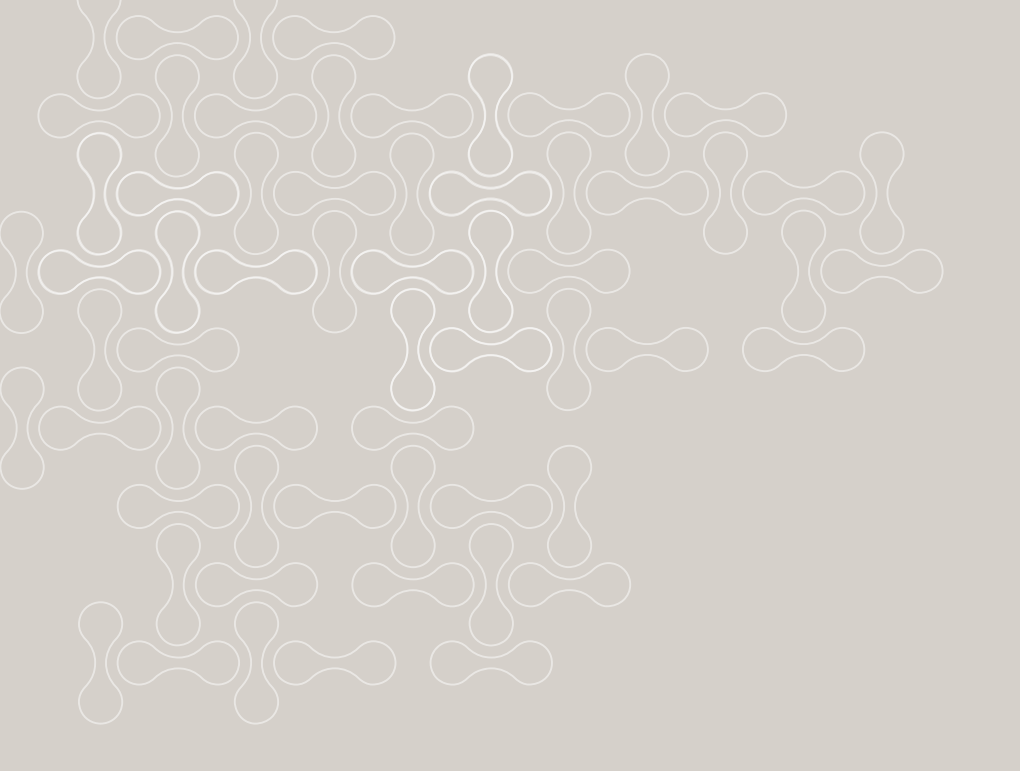

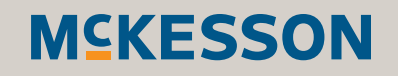

### McKesson CSOS technical support

McKesson Medical-Surgical CSOS technical support: **800.422.0280 Option 5** McKesson Medical-Surgical CSOS technical support email: **MMS.CSOS@mckesson.com** 

### **DEA CSOS support**

CSOS Help Desk: 877.DEA.ECOM (877.332.3266) https://www.deaecom.gov/